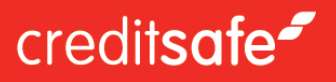

# Quick Guide Personopplysninger

I denne brukermanualen ser vi nærmere på hvordan du søker opp personopplysninger.

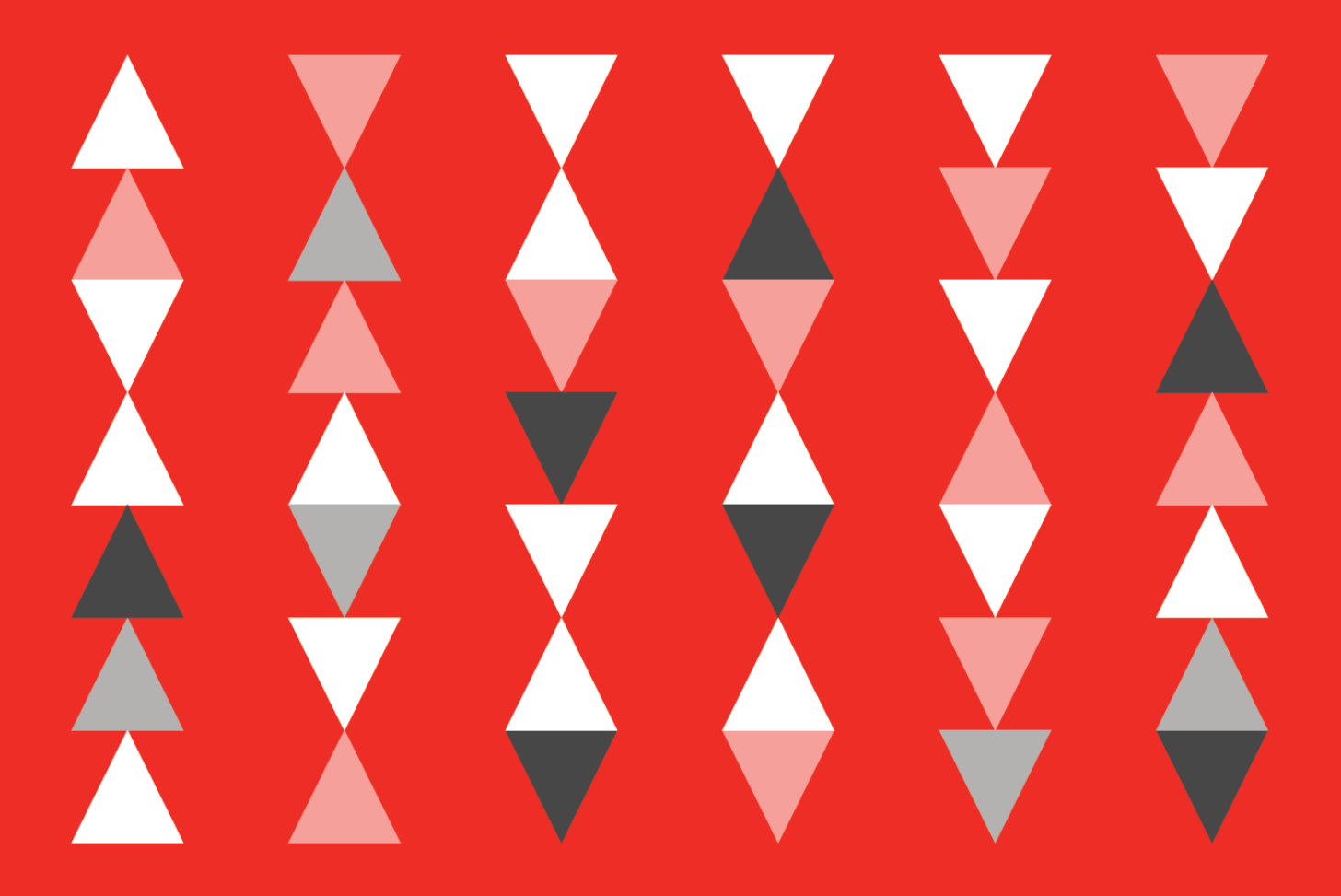

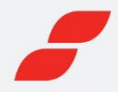

# Logg inn og kom i gang

Gå til vår hjemmeside, www.creditsafe.no, og logg deg inn med ditt brukernavn og passord. Dette har du fått tilsendt på e-post. Kontakt vår kundservice dersom du ikke har mottatt en slik e-post.

Dersom du har glemt passordet, har du mulighet til å tilbakestille det ved å klikke på **«Glemt passordet?».** 

| Brukernavn                |   |
|---------------------------|---|
|                           |   |
|                           |   |
| Passord                   |   |
|                           | ۲ |
|                           |   |
| Logg inn                  |   |
| et with a local family of |   |

## Personsøk

Det er enkelt å søke etter en person i Creditsafe-systemet. Du søker på navn, adresse, sted, postnummer, fødselsdato eller fødselsnummer. Du må alltid få et unikt treff.

| Adresse       |
|---------------|
| Postnummer    |
| Fødselsnummer |
| Sat           |
| ]             |

Ombestemt deg? Bare klikk på 'Tilbakestill' for å starte på nytt.

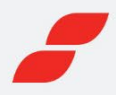

# Bestilling av personrapport

Du velger hvilken informasjon du vil ta del av ved å klikke i rutene og bekrefte at det, dersom du går videre, sendes et gjenpartsbrev til personen.

Ønsker du en fullstendig personrapport, klikk på «Velg alle».

| Ved bestilling av rapporten vil det sendes et gjenpart<br>har utlevert og navn på ditt foretak (bestiller). Vi mini<br>Velg hvilke deler av personrapporten du ønsker: | sbrev til personen vi utleverer opplysninger om. Brevet vil inneholde informasjonen vi<br>ner om at bestilling av kredittinformasjon på privatpersoner forutsetter saklig behov. |
|----------------------------------------------------------------------------------------------------|----------------------------------------------------------------------------------------------------|
| Seksjoner:                                                                                                    | Detaljer:                                                                                                    |
| Sammendrag                                                                                                    | Grunnleggende forbrukerinformasjon (personscore, anmerkninger, eiendommer osv.)                                                                                                  |
| Inntekt                                                                                                    | Opplysninger om inntekt og skatt                                                                                                    |
| Betalingshistorikk                                                                                                    | Betalingsanmerkninger og frivillige pantstillelser                                                                                                    |
| Roller                                                                                                    | Roller og næringsinteresser                                                                                                    |
| Eiendom                                                                                                    | Eiendomsregisteret (registrerte eiendommer og borettsandeler)                                                                                                    |
| MERK: Hvis du velger fortsett, sendes et gjenpar                                                                                                    | tsbrev til personen.                                                                                                    |
|                                                                                                    | Avbryt Fortsett                                                                                                    |

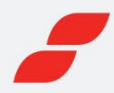

# Informasjon i vår personopplysning

### **Banner og fanene**

Øverst i personrapporten ser du et banner som gir deg et raskt overblikk over personen. Når du klikker på en av kategoriene i banneret blir du sendt direkte til den relevante seksjonen.

Informasjonen i opplysningen er delt opp under fanene «**Oversikt**», «**Personscore**», «**Betalingshistorikk**», «**Inntekt**», «**Roller**» og «**Ytterligere informasjon**». Under hver fane finner du også underseksjoner.

| <b>ANNE ANDERSEN</b> 01.02.1971 |                         |                         |                     |              |
|---------------------------------|-------------------------|-------------------------|---------------------|--------------|
| Personscore                     | Betalingsanmerkninger   | Status                  | Eiendomsinformasjon | Roller       |
| 2                               | Ja                      | Bosatt                  | Nei                 | Ja           |
|                                 |                         |                         |                     | PDF/Skriv ut |
| Personrapport                   |                         |                         |                     |              |
| Oversikt Personscore            | Betalingshistorikk Innt | tekt Roller Ytterligere | informasjon         |              |

### **Oversikt (sammendrag)**

Oversikten viser detaljert personinformasjon inkludert navn, fødselsdato, alder, status, siste skatteår, registrert adresse, kommune, fylke og registert adresses siden.

På oversiktssiden får du også et sammendrag av betalingsanmerkninger, roller og eiendom.

| Grunnleggende inf | ormasjon   |                          |            |
|-------------------|------------|--------------------------|------------|
| Navn              |            | Registrert adresse       |            |
| Fødselsdato       | 01.02.1971 | Fylke                    | Oslo       |
| Alder             | 52         | Kommune                  | OSLO       |
| Status            | Bosatt     | Registrert adresse siden | 03.08.1996 |
| Siste skatteår    | 2021       |                          |            |

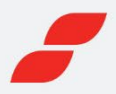

#### Personscore

Alle våre rapporter inneholder personscore (kredittscore), noe som predikerer personens betalingsevne. Vi benytter en skala fra 1 (veldig høy risiko) til 100 (veldig lav risiko).

| Personscore |                   |                        |
|-------------|-------------------|------------------------|
| Personscore | Beskrivelse       |                        |
| 2           | Veldig høy risiko | 2<br>Veldig Høy Risiko |

| Personscore | Beskrivelse       |
|-------------|-------------------|
| 71 - 100    | Veldig lav risiko |
| 51 - 70     | Lav risiko        |
| 30 - 50     | Moderat risiko    |
| 21 - 29     | Høy risiko        |
| 1-20        | Veldig høy risiko |

### Roller

Her ser du personens roller og hvilke foretak personen er tilknyttet. Informasjonen inkluderer funksjon, foretaksnavn, organisasjonsnummer, startdato, status (aktivt, konkurs) og foretakets score.

| Roller                                |                           |                     |            |                       |              |
|---------------------------------------|---------------------------|---------------------|------------|-----------------------|--------------|
| Funksjon                              | Foretaksnavn              | Organisasjonsnummer | Startdato  | Status                | Score        |
| Styremedlem                           | NORWEGIAN AIR NORWAY AS   | 912084949           | 17.01.2023 | Aktivt                | 94           |
| Styreleder                            | NAS EIRE INVEST AS        | 821805252           | 15.12.2022 | Aktivt                | 62           |
| Daglig leder/administrerende direktør | NORWEGIAN AIR SHUTTLE ASA | 965920358           | 25.06.2021 | Aktivt                | 74           |
| Kontaktperson/representant            | RED HANDLING NORWAY AS    | 926931709           | 08.06.2021 | Aktivt                | 22           |
| Styreleder                            | RÅSTAD EIENDOM AS         | 989961888           | 29.05.2021 | Aktivt                | 40           |
| Styreleder                            | JAA INVEST AS             | 925896896           | 15.12.2020 | Aktivt                | 31           |
| Styreleder                            | NAS INVEST AS             | 924442123           | 27.08.2020 | Konkurs               | Ikke vurdert |
| Daglig leder/administrerende direktør | OSM SPV AS                | 924898275           | 31.07.2020 | Under tvangsavvikling | Ikke vurdert |
| Styreleder                            | OSM SPV AS                | 924898275           | 31.07.2020 | Under tvangsavvikling | Ikke vurdert |

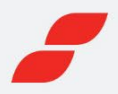

### Inntekt

Oversikt over inntekt for de tre siste årene for alle privatpersoner over 18 år som leverer selvangivelse.

| Inntekt/skatt 💿          |           |           |           |
|--------------------------|-----------|-----------|-----------|
| Inntektsår               | 2021      | 2020      | 2019      |
| Skatteklasse             | 1         | 1         | 1         |
| Nettoformue              | 1.038.245 | 0         | 759.867   |
| Nettoinntekt             | 1.872.753 | 1.038.947 | 1.345.587 |
| Sum skatt                | 729.678   | 429.538   | 504.705   |
| Bruttoinntekt (estimert) | -         | 1.338.892 | 1.358.852 |
| Kommune                  | 0301 OSLO | 0301 OSLO | 0301 OSLO |

#### Beskrivelse:

- Inntektsår
  - Året da den aktuelle inntekten ble opptjent.
- Skatteklasse

For skatteklasse 1 har du et personfradrag, et fribeløp, ved beregningen av skatt på alminnelig inntekt (nettoinntekt). Alle personlige skattytere skattlegges i skatteklasse 1. Det samme gjelder dødsbo i det året skattyter døde. I skatteklasse 0 gis det ikke personfradrag. For eksempel skattelegges dødsbo i skatteklasse 0 for år som følger etter dødsfallåret (når boet ikke er oppgjort).

Nettoformue

Nettoformue er den skattepliktige formuen du har etter at fradragsberettiget gjeld er trukket fra.

Nettoinntekt

Med nettoinntekt menes alminnelig inntekt før særfradrag, det vil si summen av skattepliktig inntekt fratrukket relevante fradrag.

• Sum skatt

Totale skatter og avgifter. Summen av inntekts- og formuesskatt til kommune, fylke og stat, samt trygdeavgift. Dette er skatt før fremførbart fradrag for aksjeutbytte fra tidligere år.

Bruttoinntekt

Beregnet bruttoinntekt av Creditsafe.

• Kommune

Kommunen det skattes til.

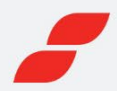

### Betalingshistorikk

Komplette oversikt over betalingsanmerkninger og frivillig pantstillelse. Informasjonen hentes fra både offentlige og private kilder (inkassobyråer, Statens innkrevingssentral, Løsøreregisteret, Statens kartverk). Mulighet til å filtrere på betalingsanmerkninger, velge kilde eller dato.

| Betalingsanmerkr      | ninger Frivillig pantstillelse |            |            |          |                                    |                          |
|-----------------------|--------------------------------|------------|------------|----------|------------------------------------|--------------------------|
| Sammendra             | a                              |            |            |          |                                    |                          |
|                       | 5                              |            |            |          |                                    | Sorter etter: Kilde Dato |
| Туре                  |                                | Antall     |            | Totalsur | n                                  |                          |
| Uoppgjorte betalings  | anmerkninger                   | 11         |            | 916.124  |                                    |                          |
| Delvis oppgjorte beta | alingsanmerkninger             | 3          |            | 50.674   |                                    |                          |
| D. c. l'              | 1                              |            |            |          |                                    |                          |
| Betalingsanm          | herkninger                     |            |            |          |                                    |                          |
| Туре                  | Registerenhet                  | Dato       | Ref.nr.    | Beløp    | Kreditor                           | Status                   |
| UTLEGG                | Statens Kartverk               | 02.03.2023 | 229427     | 19.743   | SKATTEETATEN SKATTEINNKREV         | ING -                    |
| UTLEGG                | Statens Kartverk               | 03.02.2023 | 125926     | 437.796  | SKATTEETATEN SKATTEINNKREV         | ING -                    |
| Tvangsforretning      | Statens Kartverk               | 27.01.2023 | 98141      | 110.403  | SKATTEETATEN                       | -                        |
| UTLEGG                | Statens Kartverk               | 27.01.2023 | 98141      | 110.403  | SKATTEETATEN                       | -                        |
| INKASSO               | Svea Finans AS                 | 26.01.2023 | 11389253   | 15.451   | Frisikt Økonomi & Rådgivning A     | 5 avd. Partly Paid       |
| INKASSO               | Visma Financial Solutions AS   | 19.01.2023 | 2517260    | 400      | Stiftelsen fondet for regionale ve | ern -                    |
| Tvangsforretning      | Statens Kartverk               | 10.01.2023 | 33459      | 42.955   | DNB BANK ASA                       | -                        |
| UTLEGG                | Løsøreregisteret               | 08.12.2022 | 2022687640 | 42.955   | DNB BANK ASA                       | -                        |

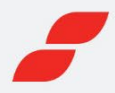

### Ytterligere informasjon (Eiendom)

Fullstendig liste over eiendom og borettsandel registrert på personen.

| Eiendomsinformasjon                              |        |                        |
|--------------------------------------------------|--------|------------------------|
| Viser opptil 10 resultater for hver eiendomstype |        |                        |
| Туре                                             | Antall | Opplysninger           |
| Registrert eiendom                               | 1      | Vis registrert eiendom |
| Borettsandel                                     | 1      | Vis borettsandel       |

Når du klikker på "Vis registrert eiendom" eller "Vis borettsandel" får du eksempelvis informasjon om:

- Navn
- Matrikkel
- Adresse
- Eiere
- Dato for registrering
- Omsetningspris (registrert eiendom)
- Omsetningstype (registrert eiendom)

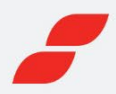

# Flere handlinger

#### PDF og «Skriv ut»

Skriv ut, lagre eller send epost med personopplysningen i PDF. Her har du mulighet tik å tilpasse innholdet, ved å velge en oppsummering, fullstendig rapport eller en personlig tilpasset rapport. Om du ikke vil at ditt navn skal synes klikker du på alternativet «Ikke presenter mitt navn i rapporten».

| Personscore                                     | Betalingsanmerkninger | Status Fiendom | nsır |
|-------------------------------------------------|-----------------------|----------------|------|
| Personrapport PDF                               |                       | >              | ×    |
| Hvilket innholdsnivå vil du ha                  | i rapporten?          |                |      |
| Full rapport                                    | Personlig tilpasset   |                |      |
| Hva vil du gjøre med PDF:en d                   | lin?                  |                |      |
| 🗟 Lagre/skriv ut                                | E-post                |                |      |
| Tekstreferanse                                  |                       |                |      |
|                                                 |                       |                |      |
| ☐ Ikke presenter mitt navn i<br>Bruker-ID vises | rapporten             | Last ned PDF   |      |